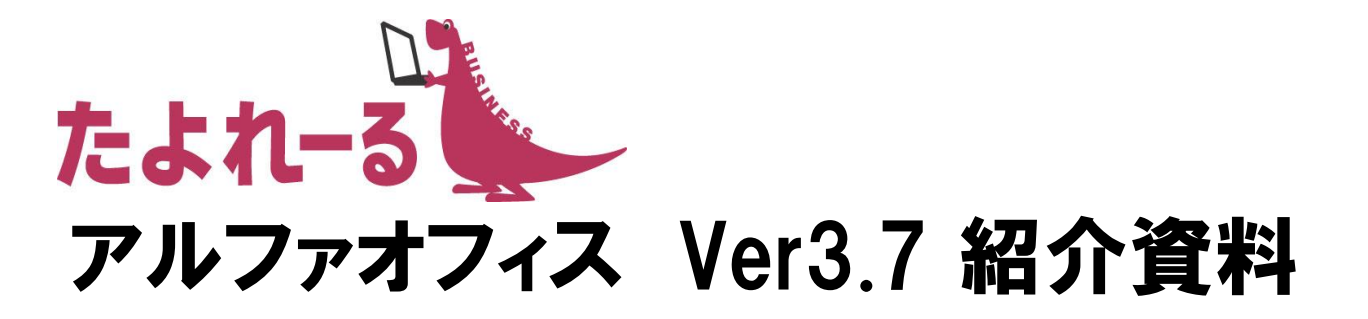

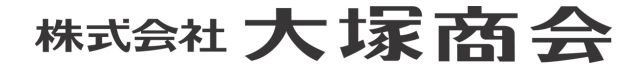

2017年9月19日

Copyright©2017 OTSUKA CORPORATION All Rights Reserved.

## アルファオフィス Ver3.7 概要

● リース予定
 2017年10月3日(火)

- 機能強化内容
   【新機能】
   <アルファオフィス本体>
   ・ファイル送受信機能
  - <ワークフローオプション>
    ・ワークフロー機能一部無償提供

<その他>
・スマートフォン専用画面へのアイコン追加(スマートフォン)

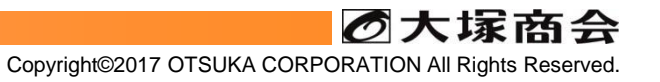

# ファイル送受信機能

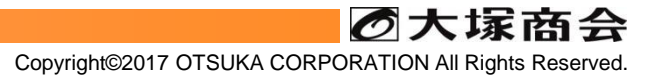

## ファイル送受信機能

ファイル送受信機能は、第三者に対して大容量ファイルを送信や、受信依頼、往復ができます。

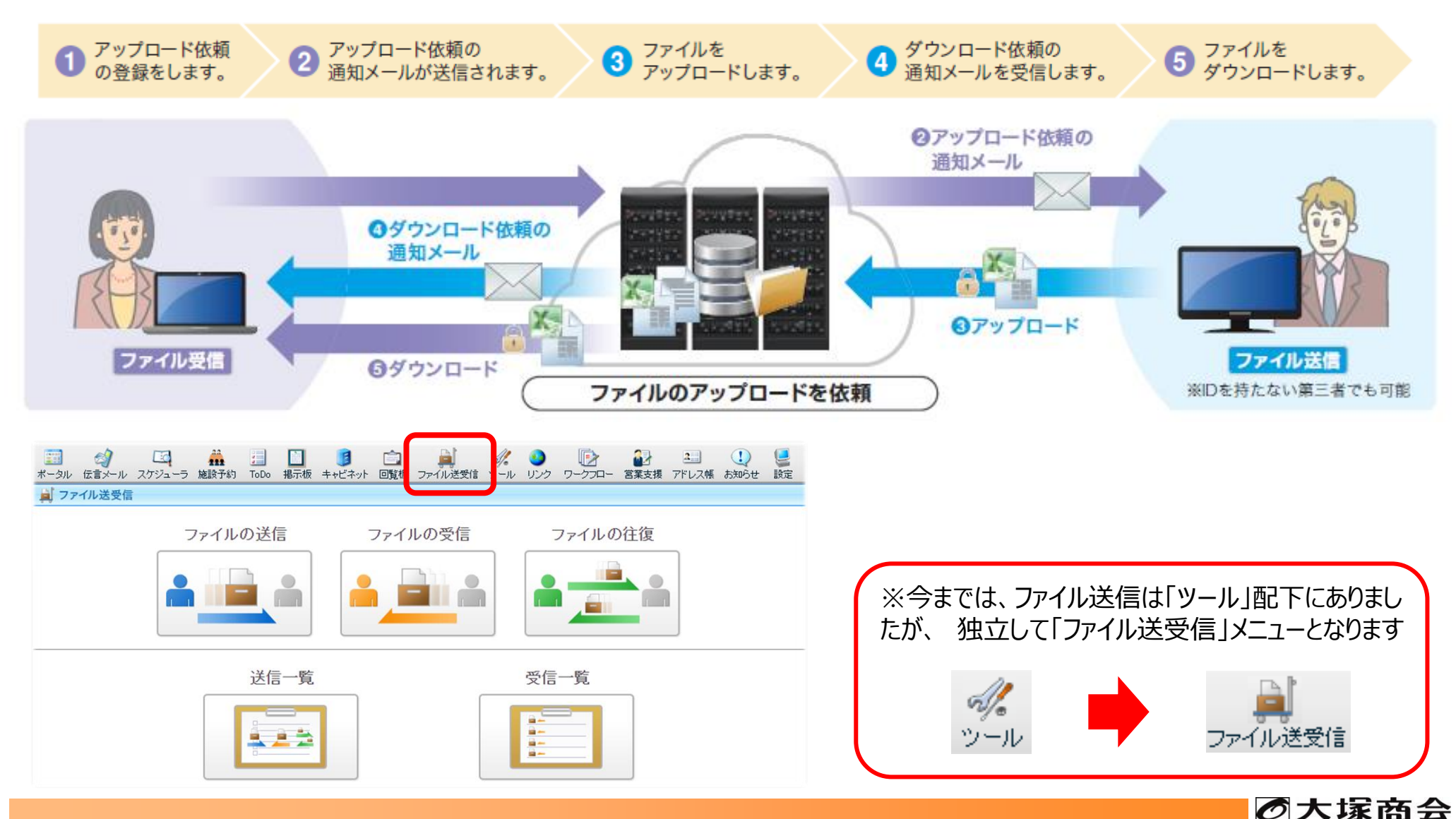

## ファイル送受信機能

● ファイル送受信機能には、相手に対する操作メニューと送信・受信の一覧メニューがあります。

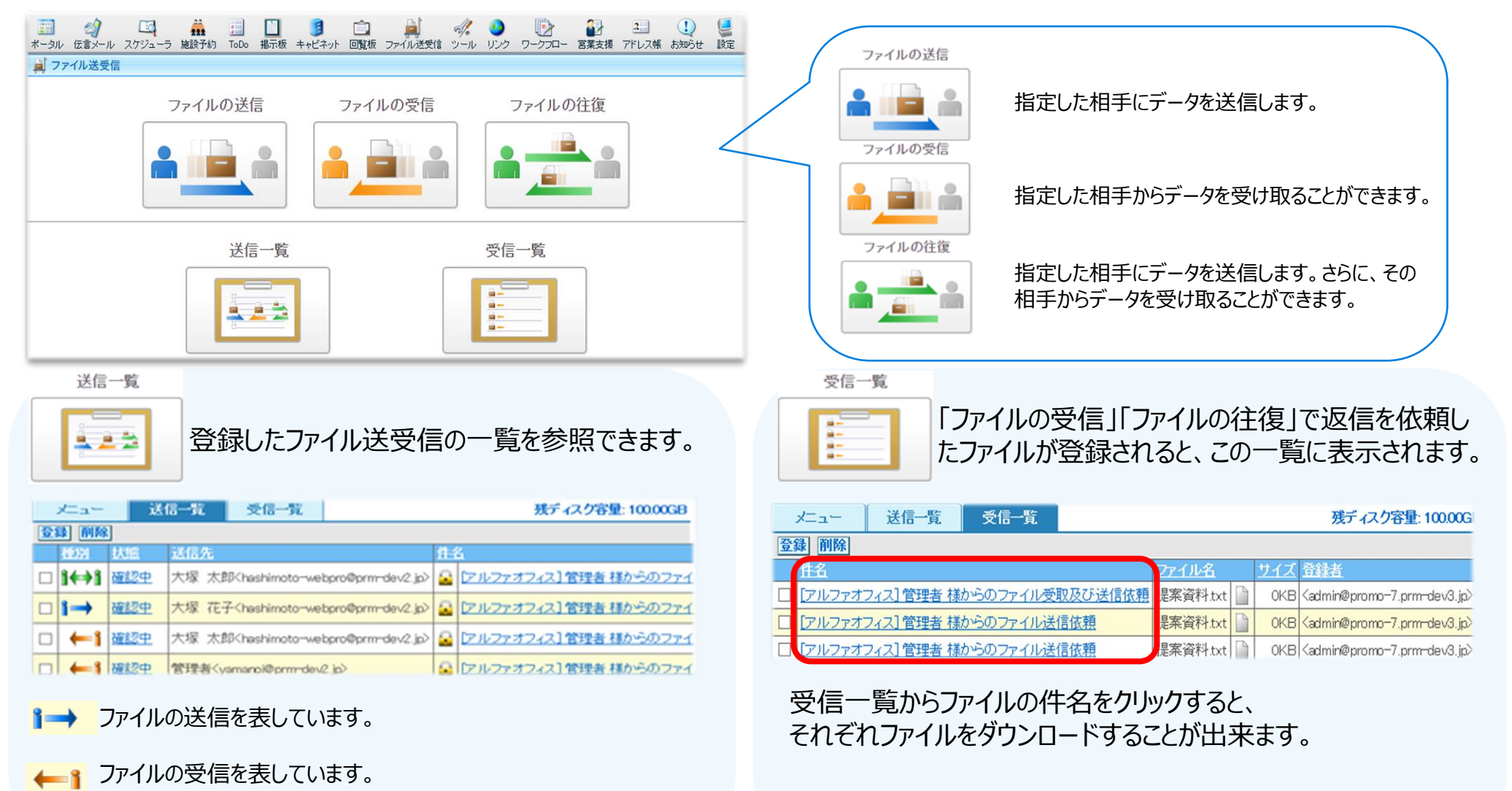

▶→▶ ファイルの往復を表しています。

ファイル送受信機能

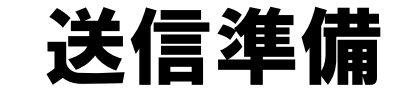

### ● アドレス帳の絞り込み検索

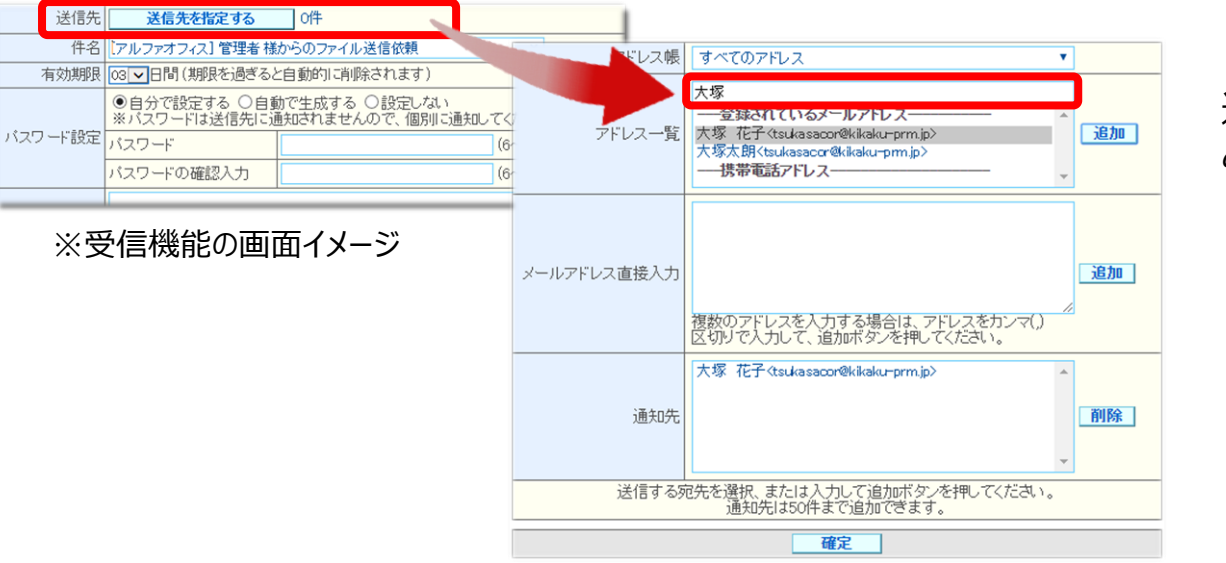

送信先を指定する際に、アドレス帳の中から絞り込 み検索で選択できるようになります。

#### ● パスワードを自動で生成

| 送信先     | 送信先を指定する                      | 0件                                      |  |  |  |  |  |
|---------|-------------------------------|-----------------------------------------|--|--|--|--|--|
| 件名      | [アルファオフィス] 管理者 様からのファイル送信依頼 × |                                         |  |  |  |  |  |
| 有効期限    | ◎3 ✔日間(期限を過ぎると自動的に削除されます)     |                                         |  |  |  |  |  |
|         | ●自分で設定する ○自動<br>※パスワードは送信先に対  | 動で生成する ○設定しない<br>曲知されませんので、個別に通知してください。 |  |  |  |  |  |
| ハスリート設定 | バスワード                         | (6~32文子)                                |  |  |  |  |  |
|         | バスワードの確認入力                    | (6~32文字)                                |  |  |  |  |  |

「自動で生成する」を選択すると、相手先に対して パスワード通知のメールも自動で送信します。

### ● ドラッグ&ドロップでファイル追加

|        | <b>ファイルを追加する</b> 0/10   |  |  |  |  |  |
|--------|-------------------------|--|--|--|--|--|
|        | ※ドラッグ&ドロップでもファイルを追加できます |  |  |  |  |  |
| ファイル追加 | ここにファイルをドロップしてください      |  |  |  |  |  |
|        |                         |  |  |  |  |  |
| ファイル一覧 | ファイル名 サイズ               |  |  |  |  |  |
| 確定     |                         |  |  |  |  |  |

1操作で、10ファイル、2GBまで可能です。

Ø大塚商会

## ファイル送受信機能 管理者機能

### ● ファイル送受信の履歴管理

| 基本設定 グループウェア ドキ                                                                                                   | ュメント管理                                                               | ワークフロ       | 1- 営 | 業支援 オプション                                                                                                    |                 |                                     |                                       |         |
|----------------------------------------------------------------------------------------------------|----------------------------------------------------------------------|-------------|------|----------------------------------------------------------------------------------------------------|-----------------|-------------------------------------|---------------------------------------|---------|
| すべてを開く」すべてを閉じる                                                                                                    | 利用者操作                                                                | 履歴          |      |                                                                                                    |                 |                                     |                                       |         |
| В キャビネット管理                                                                                                    | 日別履歴                                                                 | ファイル        | 出力   |                                                                                                    |                 |                                     |                                       |         |
| <ul> <li>□ ファイル送受信管理</li> <li>&gt; 利用者操作履歴</li> <li>&gt; 得意先操作履歴</li> <li>&gt; 書名認定</li> <li>&gt; 著名認定</li> </ul> | 過去 1ヶ月の履歴を表示することができます。<br>※2017年 10月3日以前の履歴の「送信先」「種別」「サイズ」職は空傷となります。 |             |      |                                                                                                    |                 |                                     |                                       |         |
| > 送受信ボリシー 宅                                                                                                    | 日時▼ 排作                                                               | <b>抹作者名</b> | 依赖者名 | 送信先                                                                                                    | 種別              | 住名                                  | 72112名                                | ታኅズ     |
|                                                                                                    | 17:51:46 登録                                                          | 管理者         | 管理者  | <pre></pre> <pre></pre> <pre>&lt;</pre> | 往復              | [アルファオフィス] 管理者 様か<br>らのファイル受取及び送信依頼 | ど <u>こキャビスタートアッ</u><br>フガイド(ブラウザ)pdf  | 1,024KB |
|                                                                                                    | 17:49:43 登翁                                                          | 管理者         | 管理者  | 犬塚次郎<br><tsukasacor@kikaku-<br>prm.jp&gt;</tsukasacor@kikaku-<br>                                                                                                    | 送信              | [アルファオフィス] 管理者 様か<br>らのファイル受取依頼     | どこキャビスタートアッ<br>フガイド(ブラウザ)pdf          | 1,024KB |
|                                                                                                    | 105 登録                                                               | 管理者         | 管理者  | 大塚 花子<br><tsukasacor@kikaku-<br>prm.jp&gt;</tsukasacor@kikaku-<br>                                                                                                    | 送信              | [アルファオフィス] 管理者 様か<br>らのファイル受取依頼     | ど <u>こキャピスタートアッ</u><br>フガイド(フラウサ) pdf | 1,024KB |
| 変更前                                                                                                    |                                                                      |             |      | 変更後                                                                                                    | 爰               |                                     |                                       |         |
| ■ ファイル送信報<br>> 登録履歴                                                                                               | 詞里                                                                   |             |      | <ul> <li>□ ファイルき</li> <li>&gt; 利用者</li> </ul>                                                                                                    | <b>受付</b><br>梁作 | 言 <b>管理</b><br>:履歴                  |                                       |         |
| > 参照履歴                                                                                                    |                                                                      |             |      | <ul> <li>&gt; 得意先持</li> <li>&gt; 第2 部</li> </ul>                                                                                                    | 漂作<br>╤         | 源歴                                  | 項                                     | 3       |
| <ul> <li>ヨーaxte</li> <li>送信ポリシー</li> </ul>                                                                        | 一設定                                                                  |             |      | · 道·山政<br>· 送受信                                                                                                    | ポリ              | シー設定                                | 利用者                                   | 履歴      |

管理者機能>ドキュメント管理>ファイル送受信管理 からご確認いただけます。 また、Ver3.7より一部項目名称が変更になります。 (以下、参照)

#### <項目名称変更一覧>

| 項目    | 対象     | Ver3.6                                          | Ver3.7                                                                   |
|-------|--------|-------------------------------------------------|--------------------------------------------------------------------------|
| 利用者履歴 | ブラウザ画面 | 日時・操作・ <u>ユーザー名</u> ・ <u>登録者名</u> ・<br>件名・ファイル名 | 日時・操作・ <mark>操作者名・依頼者名</mark> ・送信先・種別<br>件名・ファイル名・ <b>サイズ</b>            |
|       | CSV画面  | 日時・操作・ <b>ユーザー名・<u>登録者名</u>・</b><br>件名・ファイル名    | 日時・操作・操作者名・依頼者名・件名・ファイル名<br>サイズ・種別・送信先・送信先メールアドレス・依頼番号                   |
| 得意先履歴 | ブラウザ画面 | 日時・操作・IPアドレス・メールアドレス<br>・ <u>参照者名</u> ・件名・ファイル名 | 日時・操作・IPアドレス・メールアドレス・ <mark>操作者名</mark><br>件名・ファイル名・ <b>サイズ</b>          |
|       | CSV画面  | 日時・操作・IPアドレス・メールアドレス<br>・ <b>参照者名</b> ・件名・ファイル名 | 日時・操作・IPアドレス・メールアドレス・ <u>操作者名</u><br>件名・ファイル名 <b>サイズ・ユーザーエージェント・依頼番号</b> |

※太線青字…追加項目、太線黒字…変更箇所

# ワークフロー

## ワークフロー

### ● オプションサービスで提供していたワークフローを全てのお客様へご提供します。

|                  | 通知         1         1         1         1         1         1         1         1         1         1         1         1         1         1         1         1         1         1         1         1         1         1         1         1         1         1         1         1         1         1         1         1         1         1         1         1         1         1         1         1         1         1         1         1         1         1         1         1         1         1         1         1         1         1         1         1         1         1         1         1         1         1         1         1         1         1         1         1         1         1         1         1         1         1         1         1         1         1         1         1         1         1         1         1         1         1         1         1         1         1         1         1         1         1         1         1         1         1         1         1         1         1         1         1         1         1 | □ ■<br>■ ■ ■<br>■ ■ ■<br>■ ■<br>■<br>数 ■<br>□<br>▼<br>□<br>▼<br>1<br>↓<br>送受信 | <ul> <li>ジールリンク</li> <li>ワークフロー</li> <li>菜支援 アドレス等 お知らせ 設定</li> <li>表示対象のカテゴリ: 「すべて ▼</li> </ul> | - (D<br>ワークフ | ワークフローのアイコンが表示されます。<br>(管理者機能で表示/非表示の設定ができます。) |
|------------------|----------------------------------------------------------------------------------------------------|-------------------------------------------------------------------------------|--------------------------------------------------------------------------------------------------|--------------|------------------------------------------------|
| (検索)             | 申請書▲                                                                                                    | 住所変更届                                                                         |                                                                                                  | -            |                                                |
| ✓ 申請業務           | 住所変更届                                                                                                    | *は必須項日です、必ず                                                                   | 「入力してください」                                                                                       |              |                                                |
| 新規申請             | <u>旅費·交遇費積昇</u><br>結飾民                                                                                                    | 件2                                                                            | は<br>新<br>が<br>更<br>足<br>、<br>、<br>、<br>、<br>、<br>、<br>、<br>、<br>、<br>、<br>、<br>、<br>、           |              |                                                |
| ● 保存一覧           | 1020/田                                                                                                    | 由諸老                                                                           | 管理主                                                                                              |              | ノタ件へ                                           |
| ● 東認待ち一覧         |                                                                                                    | 申請日                                                                           | 2017 年 9 月 15 日                                                                                  |              |                                                |
| 12 結果10832月の一覧   |                                                                                                    | 承認知識問題                                                                        |                                                                                                  |              | ※申請書は <b>3つまで</b> 利用できます。                      |
| ☑ 決裁業務           |                                                                                                    |                                                                               |                                                                                                  |              |                                                |
| ● 不见注一見 ● 加押客a→砦 |                                                                                                    | 川周                                                                            |                                                                                                  | · ·          | 4つ以上利用する場合は、オノション甲込か必要じす。                      |
| 10 20年月の 見       |                                                                                                    | 住所変更日                                                                         | 2017 年 09 • 月 15 • 日                                                                             |              |                                                |
|                  |                                                                                                    | 住居形態                                                                          | ● 持家 ○ 賃貸 ○ 親元 ○ 社宅 ○ 会社契約*                                                                      |              | ※ ノークノロー IUモヤヒホットは <u>利用しさません</u> 。            |
|                  |                                                                                                    | 通勤経路の変更                                                                       | ● 有り ○ 無し*<br>「有り」の場合は定期代変更届も提出してください。                                                           |              | オプション申込が必要です。                                  |
|                  |                                                                                                    | 最寄り駅                                                                          |                                                                                                  |              |                                                |
|                  |                                                                                                    | 新住所                                                                           | *                                                                                                |              |                                                |
|                  |                                                                                                    | 新電話番号                                                                         | 電話番号は半角数字のみで入力してください。例)0123456789                                                                |              |                                                |
|                  |                                                                                                    | 旧住所                                                                           | •                                                                                                |              |                                                |
|                  |                                                                                                    | 旧電話番号                                                                         | 電話番号は半角数字のみで入力してください。例0123456789                                                                 |              |                                                |
|                  |                                                                                                    | 次へ                                                                            | 【保存する】                                                                                           | キャンセルする      |                                                |

### ● 承認時のコメント入力可能文字数が500文字に拡張

| ú | 進行状況     |     |    |        |    |      |    |
|---|----------|-----|----|--------|----|------|----|
|   |          | 役割名 | 経路 | 名前     | 結果 | コメント | 日時 |
| • | <b>→</b> | 課長  | 承認 | 管理者    |    |      |    |
|   |          | 部長  | 承認 | (スキップ) |    |      |    |
|   |          | 本部長 | 承認 | (スキップ) |    |      |    |

| 名前   | 管理者                |     |
|------|--------------------|-----|
| コメント | ^                  |     |
|      | ~                  |     |
| 承認する | <b>却下する</b> 申請者に マ | 差戻す |

※pdfでは、65行以上の印刷が不可となっております

## ワークフロー 管理者機能

### ● 申請書のテンプレートが3つ設定されています。

| 基本設定 グループウェア ドキュメント管理                                                                               | ワークフロー   営業支援   オプション                                |
|----------------------------------------------------------------------------------------------------|------------------------------------------------------|
| すべてを開く                                                                                              |                                                      |
|                                                                                                    | 左のリストから選択してください。                                     |
| > 申請書設定                                                                                             |                                                      |
| <ul> <li>申請書エクスポー</li> <li>利用者選択</li> <li>利用者選択の利用状況</li> <li>利用者選択の利用状況</li> <li>経路チェック</li> </ul> | 申請書設定                                                |
| 日 キャビネット申請書管理                                                                                       | <b>②録 変更 削除 詳細表示 ユー</b>                              |
| <ul> <li>申請書設定</li> <li>利用者選択の</li> <li>利用者選択の初期状態設定</li> </ul>                                     | 申請書を設定することができます。<br>並び順の変更後、必ず1並び順を確定する」ボタンを押してください。 |
| > 経路チェック                                                                                            | 現在登録されている申請書                                         |
| 8 アークをす<br>> 申請デーク管理<br>> 申請デークファイル出力<br>> アクセス履歴<br>> 申請データチェック                                    | 《使用可能》結局/結婚區<br>《使用可能》結局/結婚區                         |
| 2 表示設定<br>> 確認者表示設定<br>> 判子表示設定                                                                     |                                                      |
|                                                                                                    |                                                      |
|                                                                                                    | 並び順を確定する                                             |
|                                                                                                    |                                                      |
|                                                                                                    |                                                      |
|                                                                                                    | J J                                                  |
|                                                                                                    |                                                      |
|                                                                                                    |                                                      |
|                                                                                                    | · · · · · · · · · · · · · · · · · · ·                |

申請書を独自に作成することも可能です。 作成する際は、テンプレートを削除した後に作成して いただきます。

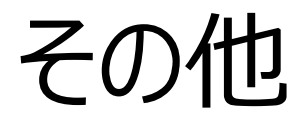

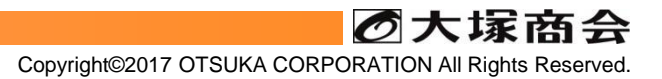

## スマートフォン専用画面へのアイコン追加

スマートフォン専用画面にファイル送受信のアイコンが追加されます。
 機能を利用する際は、PC版で操作します。

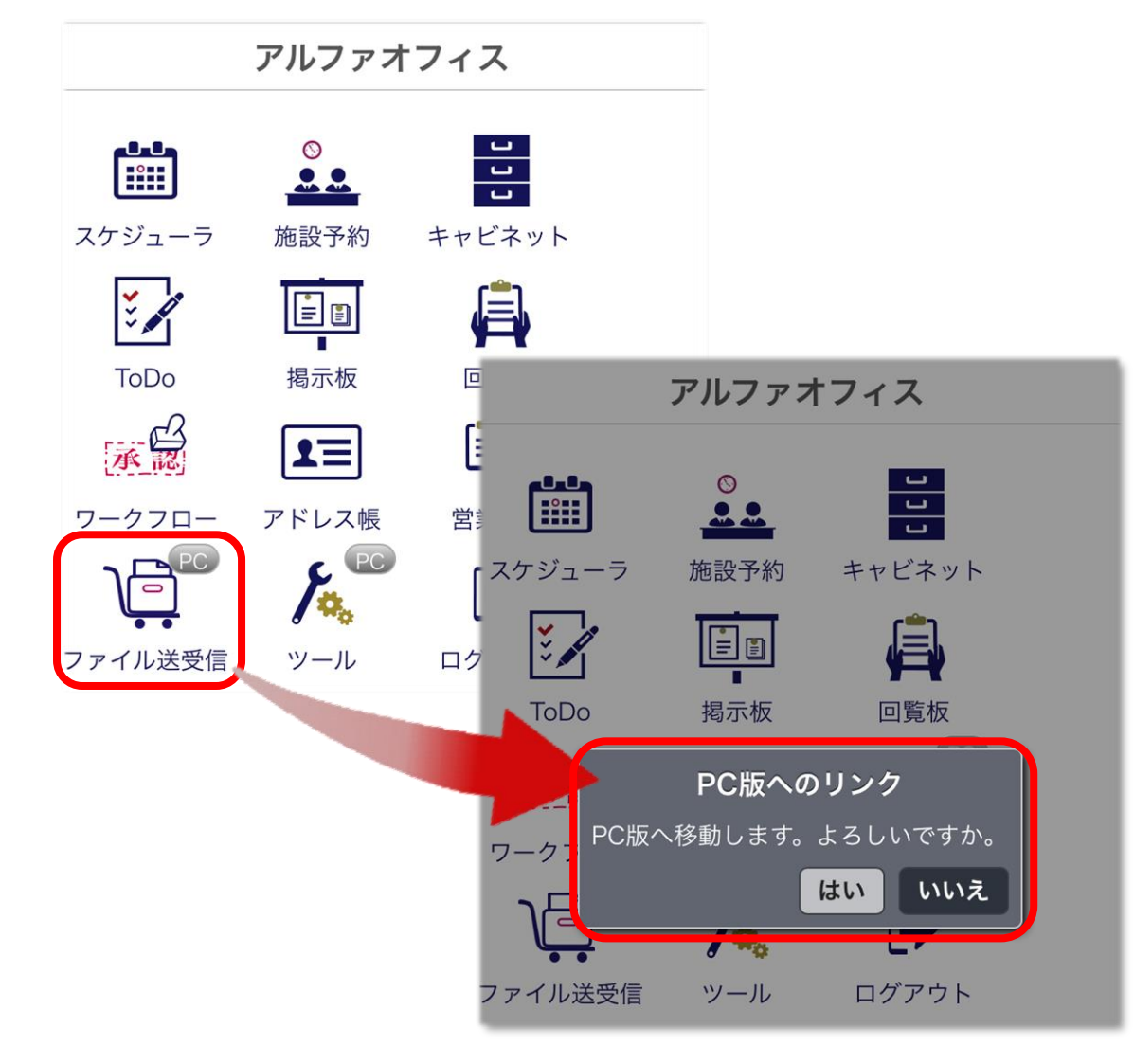

ファイル送受信のアイコンをタップすると、 PC版へのリンクダイアログが表示されます。 「はい」をタップすると、PC版のファイル送受信機能の トップ画面に遷移します。 (4ページ、5ページをご参考ください)